|                                                                                                    | CNED                                                                                                    | Calc 2.3                                                                                                    | Fiche-outil n° 31                                                                                                    | Auteur : Cl. TERRIER<br>R-FOCA |
|----------------------------------------------------------------------------------------------------|----------------------------------------------------------------------------------------------------|----------------------------------------------------------------------------------------------------|----------------------------------------------------------------------------------------------------|--------------------------------|
| 1.                                                                                                    | COPIER-COLLER DES                                                                                                    | DONNEES SANS LIEN                                                                                                    |                                                                                                    | page 42                        |
| •<br>•<br>•                                                                                                    | Charger le fichier source<br>Mettre en forme les données à<br>Sélectionner les données, le ta<br>Cliquer l'outil : <b>Copier a</b> ou <b>c</b>                                             | copier<br>bleau ou cliquer le graphique à cr<br><b>:lique-droit - Copier</b> ou <b>[Ctrl]</b> +                           | opier<br>[ <b>C</b> ]                                                                                                    |                                |
| <ul> <li>Charger l'application puis le fichier destination dans lequel intégrer le tableau ou le<br/>graphique</li> </ul> |                                                                                                    |                                                                                                    |                                                                                                    |                                |
| •                                                                                                    | Cliquer l'endroit où coller les do<br>Cliquer l'outil                                                                                                    | innées<br>t – <b>Coller</b> ou <b>[Ctrl] + [V</b> ]                                                                       |                                                                                                    |                                |
| <b>2.</b><br>Ce                                                                                                    | COPIER - COLLER AV                                                                                                    | EC LIEN DYNAMIQUE (O                                                                                                    | LE)<br>écédente.                                                                                                    |                                |
| •                                                                                                    | Mettre en forme les données à<br>Sélectionner les données, le tal<br>Cliquer l'outil : <b>Copier a</b> ou c                                                                                | copier (tableau ou graphique)<br>bleau ou cliquer le graphique à co<br>xlic-droit - <b>Copier</b> ou [ <b>Ctrl] + [C]</b> | ppier                                                                                                    |                                |
| •<br>•<br>Ou                                                                                                    | Charger l'application puis le fich<br>Cliquer l'endroit où coller les do<br>Cliquer le bouton déroulant de l<br>Menu : <b>Edition - Collage spéc</b><br>Cliquer le type d'objet à coller : | nier destination<br>Innées<br>l'outil : Coller<br>ial<br>Lien DDE                                                         | Image: Second second second |                                |
|                                                                                                    |                                                                                                    |                                                                                                    |                                                                                                    |                                |